## สมัครสมาชิก เพื่อเข้าสู่ระบบ

เข้าเว็บไซต์ : https://portal.ccph.or.th/app/login

1. กดปุ่ม ลงทะเบียนเพื่อเข้าสู่ระบบ

| <b>เข้าสู่ร</b><br>พอร์กัลกลางสภาสา | <b>ะบบ</b><br>ธารณสุขชุมชน   |
|-------------------------------------|------------------------------|
| * รหัสบัตรประชาชน,หนังสือเดินกา     | เงหรือเลขประจำตัวผู้เสียภาษี |
| กรอกรหัสบัตรประชาชน,หน่             | ้งสือเดินทางหรือเลข          |
| * รหัสผ่าน                          |                              |
| กรอกรหัสผ่าน                        | ø                            |
| ເບ້າສູ່ຣະ                           | uu                           |
| ลืมรหัสต                            | ม่าน                         |
| ทรือ                                |                              |
| ลงทะเบียนเพื่อ                      | พข้าสู่ระบบ                  |
|                                     |                              |
|                                     |                              |
|                                     |                              |

## 2.กรอกข้อมูลให้ครบถ้วน กดปุ่มยืนยัน

| R       สมาริกทั่วไป <ul> <li>สงานัน</li> <li>ระสงโตรประจำต่าวประยายน</li> <li>ระช่ว-สกุล</li> <li>สภาการสารารณ สุขยุมยน</li> <li>ระช่วสกุล</li> <li>สงานสารารณ สุขยุมยน</li> <li>ระช่วสกุล</li> <li>ระช่วสกุล</li> <li>ระช่วสกุล</li> <li>ระช่วสกุล</li> <li>สงานสารารณ สุขยุมยน</li> <li>ระช่วสกุล</li> <li>สงานสารารณ สุขยุมยน</li> <li>ระช่วสกุล</li> <li>ระส่งนั้น</li> <li>ระส่งนั้น</li> <li>ระส่งกับระส่งนั้น</li> <li>ระส่งนั้น</li> <li>ระส่งนั้น</li> <li>ระส่งนั้น</li> <li>ระส่งนั้น</li> <li>ระส่งนั้น</li> <li>ระส่งนั้น</li> <li>ระส่งนั้น</li> <li>ส่งนั้น</li> <li>ส่งนั้น</li> <li>ระส่งนั้น</li> <li>ระส่งนั้น</li> <li>ระส่งนั้น</li> <li>ระส่งนั้น</li> <li>ระส่งนั้น</li> <li>ระส่งนั้น</li> <li>ระส่งนั้น</li> <li>ส่งนั้น</li> <li></li></ul>                                                                                                    | Α αυτδιπήζί       Ξ απιθι         • statubusus-thrbubuseneu         • statubusus-thrbubuseneu         • statubusus-thrbubuseneu         • statubusus-thrbubuseneu         • statubusus-thrbubuseneu         • statubusus-thrbubuseneu         • statubusus-thrbubuseneu         • statubusus-thrbubuseneu         • statubusus-thrbubuseneu         • statubusus-thrbubuseneu         • statubusustanu         • statubusustanu         • statubusustanu         • statubusustanu         • statubusustanu         • statubusustanu         • statubusustanu         • statubusustanu         • statubusustanu         • statubusustanu         • statubusustanu         • statubusustanu         • statubusustanu                                                                                                    |
|----------------------------------------------------------------------------------------------------|----------------------------------------------------------------------------------------------------|
| <ul> <li>sňačoslstňdulstaneu</li> <li>śo-rąa</li> <li>ammasanansku ψυψυεu</li> <li>skomolums OTP</li> <li>2 ເພດຣໂກຣ ີ ອົເພa</li> <li>tuosໂກs</li> <li>statinu</li> <li>statinu</li> <li>statinu</li> <li>statinu</li> <li>attatinu</li> <li>attatinu</li> </ul>                                                                                                    | • สหัสบัตมระจำตัวประชายน           • อัจ-สกุล           สภาการสาธารณ สุขชุมชน           • อังดาจในการ OTP           • เมอร์โทร           • เมอร์โทร           • เมอร์โทร           • เสนะในประชายน           • เสนะในประชายน           • เมอร์โทร           • เมอร์โทร                                                                                                    |
| <ul> <li>ຮໍວ-ສຸລ<br/>ສາກກາຣສາຣາຣນ ສູບບຸບຍນ</li> <li>ຮ່ວຍກາຈໃນກາຣ OTP</li> <li>ຢູ່ ເບວຣິໂກຣ ີ ວິເນສ</li> <li>ເພວຣິໂກຣ</li> <li>ເພວຣິໂກຣ</li> <li>sritachu</li> <li>ຮາ້ສະດ້ານ</li> <li>ອາກັນແຕ່ງແຕ່ຍິດຕົວເສຍຍ່າງຈຳເມື່ອຍ 1 ດ້ວ ເວັດກາຍຮ່ວງກາງ<br/>ເມື່ອຍ 1 ດ້ວ ແລະພາວາວບ້າງຈຳເມື່ອຍ 8 ດ້ວດກາຍຮ</li> <li>ຮັບເປັນຮາດແບ່ງ</li> </ul>                                                                                                    |                                                                                                    |
| สภาการสารารณ สุขชุมยน<br>• ซ่องกางในms OTP                                                                                                    | สาการสารารณ สุขชุมชน<br>• ร่องกางในการ OTP                                                                                                    |
| <ul> <li>ຮ່ວນກາຍໃພກະ OTP</li> <li>ມານວຣິໂກຣ ີ ວິເມສ</li> <li>ະ ເບດຣິໂກຣ</li> <li>ຈາກັນການ</li> <li>ຈາກັນການ</li> <li>ອາກັນການແດ້ວຍໄດ້ງາເສຍຍ່າງຈາມໂອຍ 1 ດຳ ດຳລັງຄາຮອອ່າງຈາມໂອຍ 1 ດຳ ດຳລັງຄາຮອອ່າງຈາມໂອຍ 1 ດຳ ດຳລັງຄາຮອ</li> <li>ຮັບຮັບເຮັດ ແລະຍາງວຍ່າງຈາມໂອຍ 8 ດຳວ່າກາຍຮ</li> <li>ຮັບຮັບຮັບຮັບຮັບຮັບຮັບຮັບຮັບຮັບຮັບຮັບຮັບຮ</li></ul>                                                                                                    | <ul> <li>ຮ່ວນການໃພກະ OTP</li> <li>ບັບວຣ໌ໂກຣ ີ</li> <li>ເພວຣ໌ໂກຣ</li> <li>ເພວຣ໌ໂກຣ</li> <li>ຮາສັປາມ</li> <li>ຮາສັປາມ</li> <li>ຮາສັປາມ</li> <li>ຮາສັປາມ</li> <li>ເພວຍ໌ປານໃນປ 1 cb ເດັ້າອາຮອບປານ<br/>ປ່ວຍ 1 cb ແລະຍາງວຍປານປ່ວຍ 8 cb ວົກພຣ</li> <li>ຢັນຢາມຮັກເປາມ</li> <li>ເພີ່ມເຮົາເປັນ</li> </ul>                                                                                                    |
| <ul> <li>ເພວຊົກຮ</li> <li>รสัสน่าน</li> <li>รสัสน่านต่องมีสามอย่างน้อย 1 ตัว ตัวอีกษรอย่าง<br/>น้อย 1 ต่า และกวอย่างน้อย 8 ตัวอักษร</li> <li>ชิณปนสรัสน่าน</li> </ul>                                                                                                    | دائدى         دائدى           دائدى         دائدى           سىلىتەر ئەر ئە ئە ئەرلەرلەردە ئەرلەرلەردە ئەرلەرلەردە ئەرلەرلەردە ئەرلەرلەردە ئەرلەرلەردە ئەرلەرلەر ئەرلەردە ئەرلەرلەر ئەرلەردە ئەرلەرلەر ئەرلەرلەر ئەرلەرلەر ئەرلەرلەر ئەرلەرلەر ئەرلەرلەرلەر ئەرلەرلەرلەرلەرلەرلەرلەرلەرلەرلەرلەرلەرلە                                                                                                    |
| <ul> <li>ຈາສັສປານ</li> <li>ສະເສັດປານເດືອນບໍ່ດ້ວຍ ແລະ ເຊິ່ງ ເຊິ່ງ ເຊິ<br/>ເຊິ່ງ ເຊິ່ງ ເຊິ່ງ ເຊິ່ງ ເຊິ່ງ ເຊິ່ງ ເຊິ່ງ ເຊິ່ງ ເຊິ່ງ ເຊິ່ງ ເຊິ່ງ ເຊິ່ງ ເຊິ່ງ ເຊິ່ງ ເຊິ່ງ ເຊິ່ງ ເຊິ່ງ ເຊິ່ງ ເຊິ່ງ ເຊິ່ງ ເຊິ່ງ ເຊິ່ງ ເຊິ່ງ ເຊິ່ງ ເຊິ່ງ ເຊິ່ງ ເຊິ່ງ ເຊິ່ງ ເຊິ່ງ ເຊິ່ງ ເຊິ່ງ ເຊິ່ງ ເຊິ່ງ ເຊິ່ງ ເຊິ່ງ ເຊິ່ງ ເຊິ່ງ ເຊິ່ງ ເຊິ່ງ</li></ul> | • ອາສິສກັບ           Ø           ອາສິສກັບເປັນເຊຍຍາງຈາກເຮົາ           ເປັນເຊຍງານເຊຍຍາງຈາກເຮົາ           ເປັນເຊຍງານເຊຍງານານເຊຍງານານເຊຍງານານເຊຍງານເຊຍງານເຊຍງານານານານເຊຍງານານານານານານານານານານານານານານານານານານານ |
| <ul> <li>sriatiu</li> <li>ອາສະດາບເດືອຍໃດ້ງາຂອຍຢ່າງເມື່ອຢ ໄດ້ ວ່າເຮັຍ ອີ</li> <li>ອາສະດາບເດືອຍໃດ້ງາຂອຍປ່າງເມື່ອຍ ໄດ້ ວ່າເຮັຍ</li> <li>ເປັນຢາ ໄດ້ ແລະຍາວອຢ່າງເມື່ອຍ 8 ດ້ວ່າເຈຍ</li> <li>ເປັນຢາລາວປ່ານ</li> </ul>                                                                                                    |                                                                                                    |
| <ul> <li>ເຈັບ ອີ</li> <li>SitärahuudooDdOslauoohvulou 1 ct&gt; ct&gt;ດ້າອອຍ່ານ</li> <li>ເມ້ດຍ 1 ct&gt; ແລະຍາວວຍ່ານເມ້ດຍ 8 ct&gt;ວົກເຮຣ</li> <li>ຮັບເຢັນອາສິສຜ່ານ</li> </ul>                                                                                                    |                                                                                                    |
|                                                                                                    | •••••• Ø Ø                                                                                                    |

3. หากรอกข้อมูลถูกต้องครบถ้วน ระบบมีปุ่ม เข้าสู่ระบบ

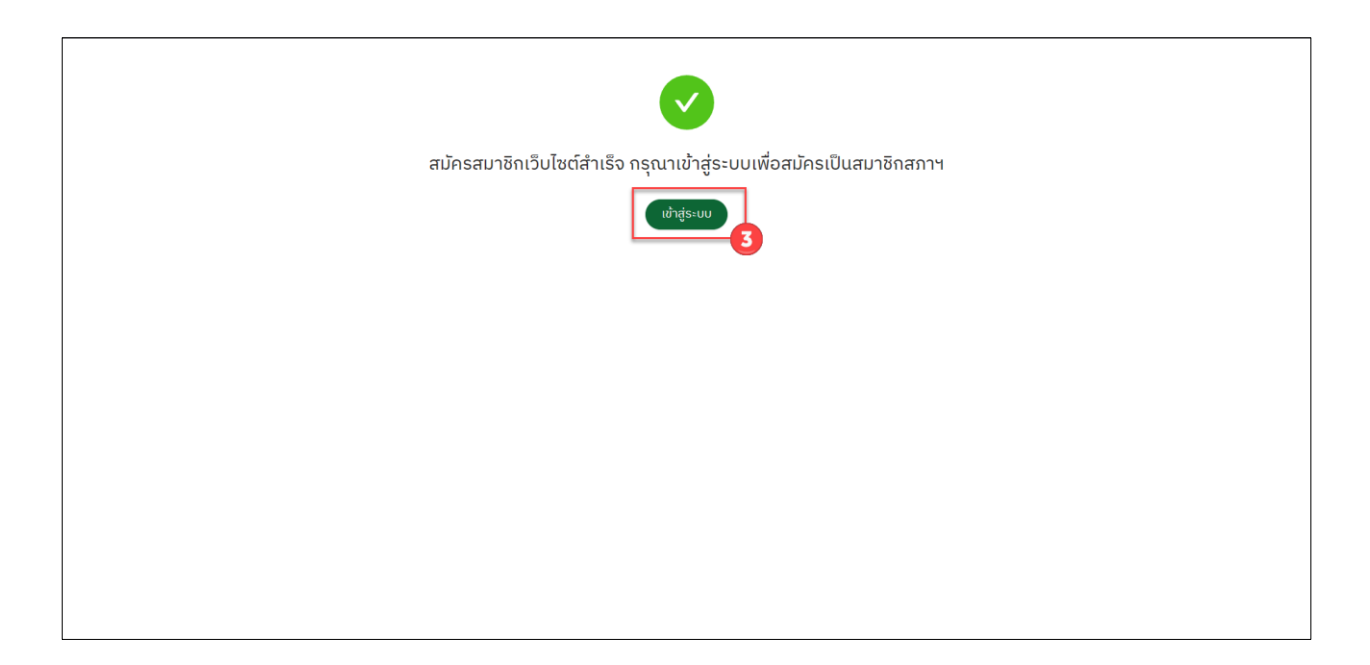

 หากเข้าระบบครั้งแรก จะต้องยืนยันตัวตนผ่านเบอร์โทรศัพท์ที่ลงทะเบียนไว้ กดปุ่ม ส่งรหัส OTP จากนั้นมี SMS เข้าโดยมีรหัส 6 หลัก CCPH : Your OTP Code is <u>XXXXXX</u> มากรอกใส่ แล้วกดปุ่มยืนยัน

| EULEDUCIÓCCUL<br>representadoutocou<br>formanesentadoutocou<br>formanesentadoutocou<br>fuera<br>fuera |                     |   |
|----------------------------------------------------------------------------------------------------|---------------------|---|
|                                                                                                    | 🔗 ເບ້າສູ່ຣະບບສຳເຣິຈ | × |

## 5. ระบบจะให้บันทึกข้อมูล การเข้าใช้งานครั้งแรก ตามระบบ

| COUNCEL OF COMMUNITY-PUBLIC HEALT  | N N                                   | ¢Α                |
|------------------------------------|---------------------------------------|-------------------|
| 🖽 หน้าแรก                          |                                       |                   |
| A บันทึกข้อมูลการเข้าใช้งานครังแรก | 4 สภาการสาธารณสุข ชุมชน               | ผู้ใช้งานครั้งแรก |
| 師 หลักสูตรทีเปิดอบรม               |                                       |                   |
|                                    | Q บันทึกข้อมูลการเข้าใช้งานครั้งแรก 5 |                   |
| ∂ ඒulodam                          |                                       |                   |

## หากเป็นนักศึกษาเทอมสุดท้ายให้กดปุ่ม กรณีเป็นนักศึกษาเทอมสุดท้าย

|                                     | <b>5</b>                                   |                                          | ¢ Α |
|-------------------------------------|--------------------------------------------|------------------------------------------|-----|
| 🖪 หน้าแรก                           |                                            |                                          | î   |
| A ปันทึกข้อมูลการเข้าใช้งานครั้งแรก | ข้อมูลของฉัน                               |                                          |     |
| 🕮 หลักสูตรทีเปิดอบรม                | ข้อมูลล็อกอิน บันทึกข้อมูลการเข้าใช้งานคร่ | อิแรก เปลี่ยนระสัสม่าน ออกจากระบบ        |     |
|                                     |                                            |                                          |     |
|                                     | บันทึกข้อมูลการเข้าใช้งานครั้งแรก          | n                                        |     |
|                                     | <ul> <li>คำนำหน้าชื่อ</li> </ul>           | <ul> <li>ກຳປາທໄກຮົດ (ຮັບກຄຸພ)</li> </ul> | Ť   |
|                                     | โปรดเลือกหรือพิมพ์เองในกรณีอื่นๆ           | โปรดเลือกทำนำหน้าซื่อกาษาดังกฤษ 🗸        |     |
|                                     | * ชื่ออธิง                                 | <ul> <li>นามสกุล</li> </ul>              |     |
|                                     |                                            |                                          |     |
|                                     | <ul> <li>Šooša (dangu)</li> </ul>          | <ul> <li>นามสกุล (ร้อกฤษ)</li> </ul>     |     |
|                                     |                                            |                                          |     |
|                                     | * និស្តនាភ                                 | <ul> <li>เอี้ยชาติ</li> </ul>            |     |
|                                     |                                            |                                          |     |
|                                     | * UNIT                                     | * ວັນເດືອນບິເກີດ                         |     |
|                                     |                                            | > ວັນເດັອນປີເຄັດ                         |     |
|                                     | กลุ้ปเสีอด                                 | กามกา                                    |     |
|                                     |                                            | > โปรดเลือกหรือพันพ์เองในกรณีอื่นๆ       |     |
|                                     | ปัตรประชาชน/หมังสีอเดินทาง ออกโดช          | วันหมดอายุปัตรประชาชน/หนังสือเดินทาง     |     |
|                                     |                                            | วันหนดอายุปัตรประชาชน/หนึ่งสือเดินทาง 📋  |     |
|                                     | กรณีเป็นนักศึกษาเกอบสุดท้าย                |                                          |     |
| 0 States                            |                                            |                                          |     |
| e poledan                           | ureore                                     |                                          | -   |